# Configurazione delle impostazioni dell'account utente sugli adattatori telefonici serie SPA100

## Obiettivo

L'account a livello di amministratore e l'account a livello di utente sono i due account utente disponibili per gli adattatori telefonici serie SPA100. La pagina *Elenco utenti* viene utilizzata per gestire i due account. I due account sono progettati in modo che non tutti gli utenti abbiano accesso a tutte le funzionalità del dispositivo. Pertanto, l'account a livello utente ha accesso per modificare un insieme limitato di funzionalità, mentre l'account a livello amministratore ha accesso per configurare tutte le funzionalità del dispositivo.

L'obiettivo di questo articolo è spiegare come configurare le due impostazioni dell'account utente sugli adattatori telefonici serie SPA100.

### Dispositivi interessati

·SPA serie 100 Phone Adapter

### Versione del software

·v1.1.0

#### Configura account utente

#### Account a livello di amministratore

Passaggio 1. Accedere all'utility di configurazione Web e scegliere **Amministrazione > Gestione > Elenco utenti**. Viene visualizzata la pagina *Elenco utenti*:

| User List |       |  |
|-----------|-------|--|
| User List |       |  |
| Username  | Level |  |
| admin     | Admin |  |
| cisco     | User  |  |

Passaggio 2. Nella tabella *Elenco utenti*, fare clic sull'icona a forma di matita per aggiornare l'account Admin. Verrà visualizzata la pagina *Account utente*.

| User List |       |   |
|-----------|-------|---|
| User List |       |   |
| Username  | Level |   |
| admin     | Admin |   |
| cisco     | User  | 7 |

Passaggio 3. (Facoltativo) Il nome utente è già definito per il conto. Inserire un nome utente se si desidera modificare quello esistente nel campo *Nome utente*.

Passaggio 4. Immettere la password esistente nel campo *Vecchia password*. La password predefinita dell'amministratore è admin.

Passaggio 5. Immettere la password desiderata da utilizzare con questo account nel campo *Nuova password*. Si consiglia di non utilizzare più la vecchia password. L'intervallo può contenere fino a 32 caratteri.

Passaggio 6. Immettere nuovamente la nuova password per verificare che corrisponda a quella specificata nel campo *Conferma nuova password*.

| User Account          |       |
|-----------------------|-------|
| Username:             | admin |
| Old Password:         | ••••• |
| New Password:         | ••••• |
| Confirm New Password: | ••••• |
| Level:                | Admin |

Nota: il livello del conto è predeterminato dal tipo di conto.

Passaggio 7. Fare clic su **Submit** (Invia) per salvare le impostazioni oppure fare clic su **Cancel** (Annulla) per interrompere l'operazione.

#### Account a livello utente

Passaggio 1. Nella tabella Elenco utenti fare clic sull'icona a forma di matita per aggiornare l'account utente. Verrà visualizzata la pagina Account utente.

| User List |       |   |
|-----------|-------|---|
| User List |       |   |
| Username  | Level |   |
| admin     | Admin | 1 |
| cisco     | User  |   |
|           |       |   |

Passaggio 2. (Facoltativo) Il nome utente è già definito per il conto. Inserire un nome utente se si desidera modificare quello esistente nel campo *Nome utente*.

Passaggio 3. Immettere la password desiderata da utilizzare con questo account nel campo *Nuova password*. Si consiglia di non utilizzare più la vecchia password. L'intervallo può contenere fino a 32 caratteri.

Passaggio 4. Immettere nuovamente la nuova password per verificare che corrisponda a quella specificata nel campo *Conferma nuova password*.

| User Account          |       |
|-----------------------|-------|
| Username:             | cisco |
| New Password:         | ••••• |
| Confirm New Password: | ••••• |
| Level:                | User  |

Nota: Il livello del conto è predeterminato dal tipo di conto.

Passaggio 5. Fare clic su **Submit** (Invia) per salvare le impostazioni oppure fare clic su **Cancel** (Annulla) per interrompere l'operazione.